# **One-Time Individual Booking Request Form Job Aid**

Overview of the process

- The UW Travel Coordinator completes the request form to authorize Fox to work directly with Traveler
- The traveler receives email notification advising them to contact Fox to book trip
  - A booking code is provided in the email that the traveler will reference when calling
  - The traveler has 21 days to complete reservation from time of form submission
- The UW Travel Coordinator has the option to require pre-ticketing approval
- The UW Travel Coordinator can monitor process via Fox Portal Dashboard
- The UW Travel Coordinator receives copy of final elnvoice
- Service fees for using the form are the same as all other individual reservations
  - \$31.50 per ticket for domestic reservations
  - \$41.50 per ticket for international reservations

When the UW Travel Coordinator is ready to request a travel booking, a new One-Time Individual Booking Request may be completed.

- 1. Access the Fox World Travel Portal via single sign-on.
- 2. Navigate to the "UW Travel Requests" tab along the left side menu bar.

| FOX<br>World Travel  | ≡ Fox Portal                                   |                                                  |                                 | *                           |
|----------------------|------------------------------------------------|--------------------------------------------------|---------------------------------|-----------------------------|
| 🕒 UW System Admins 🗸 | UW TravelWise                                  |                                                  |                                 |                             |
| Home 🗸               | Click here to visit UW TravelWise              |                                                  |                                 |                             |
| E Fox                |                                                |                                                  |                                 |                             |
| 🗐 Cort lig           | Upcoming Trips                                 | 1 total trip                                     | Days Until Departure<br>24 days | 0 miles                     |
| HR uest              | 😁 Your future trip start dates will show here. | Thats O's of total company trips taken this year |                                 | + 0% of total company miles |
| Unpro Aveler Form    | Make or Change Deconstions                     |                                                  | Lineaming Hinsenton             |                             |
| UW Travel Requests   | Make of Change Reservations                    |                                                  | opconning numerations           |                             |

3. Selecting "UW Travel Requests" will display the One-Time Individual Booking Request Form that will be completed to authorize the traveler to contact Fox World Travel to complete their new reservation.

| Fox Invoices                                                                                                    |                                                                                                    |                                                                                                    |                                |                         |                                      |                                                                                                    | Note the * required fields.                                                                                                    |
|----------------------------------------------------------------------------------------------------|----------------------------------------------------------------------------------------------------|----------------------------------------------------------------------------------------------------|--------------------------------|-------------------------|--------------------------------------|----------------------------------------------------------------------------------------------------|----------------------------------------------------------------------------------------------------|
|                                                                                                    | Individual Booking Request Form                                                                                                    |                                                                                                    |                                | DASHBOARD CREATE NEW RE | QUEST INVOICE SEARCH                 |                                                                                                    |                                                                                                    |
| Fox Company Invoices                                                                                                    | er Information                                                                                                    |                                                                                                    |                                |                         |                                      |                                                                                                    | In the traveler information                                                                                                    |
| Travel Drovenante                                                                                                    |                                                                                                    |                                                                                                    |                                |                         |                                      |                                                                                                    | section, only the name and email                                                                                                    |
| Please                                                                                                    | e Note: Traveler will get a copy of all form entry information su                                                                                                    | ibmitted.                                                                                          |                                |                         |                                      |                                                                                                    | are required. Additional fields                                                                                                    |
| IBank Please<br>(Driver                                                                                                    | e use your legal name as it appears on your government issue<br>r's License or Passport)                                                                                                    | d ID that you use when traveling.                                                                  |                                |                         |                                      |                                                                                                    | may be completed if the travel                                                                                                    |
| Unused Ticket Library                                                                                                    | raveler                                                                                                    |                                                                                                    |                                |                         |                                      |                                                                                                    | coordinator has the information.                                                                                                    |
| Group Travel First Name                                                                                                    | ie *                                                                                                    | Middle Initial                                                                                     | Last Name *                    |                         |                                      |                                                                                                    |                                                                                                    |
| Group Travel Request Form John                                                                                                    | rth                                                                                                    | Pagenort Number                                                                                    | Smith                          | Frequent Eller Number   |                                      | [                                                                                                    | In the "Additional Commente"                                                                                                    |
| Account Invoices mm/dd/y                                                                                                    | 3333<br>2                                                                                                    | Pasaport Number                                                                                    |                                |                         |                                      |                                                                                                    | In the "Additional Comments"                                                                                                    |
| Ticket Inspector Work Phon                                                                                                    | ne                                                                                                    | Cell Phone                                                                                         |                                | Email *                 |                                      |                                                                                                    | section specific instructions can                                                                                                    |
| Unprofiled Traveler Form                                                                                                    |                                                                                                    |                                                                                                    |                                | jsmith@testbooking.com  |                                      |                                                                                                    | be added such as policies for the                                                                                                    |
| UW Travel Requests                                                                                                    | SUEST TO SAME RESERVATION                                                                                                    |                                                                                                    |                                |                         |                                      |                                                                                                    | reservation or traveler                                                                                                    |
| UW Invoice Search Up to \$4                                                                                                    | 400 may be charged to UW card, any additional amoun                                                                                                    | it is the                                                                                          |                                |                         |                                      |                                                                                                    | information such as frequent flyer                                                                                                    |
| <ul> <li>respons</li> </ul>                                                                                                    | sibility of the traveler,                                                                                                    |                                                                                                    |                                |                         | 0                                    |                                                                                                    | number seat preference etc                                                                                                    |
|                                                                                                    |                                                                                                    | A                                                                                                  |                                |                         |                                      | _                                                                                                    |                                                                                                    |
| avel Information                                                                                                    |                                                                                                    |                                                                                                    |                                |                         |                                      | Depart                                                                                                    | ure date, return date, and                                                                                                    |
| arture Airport (leave blank if unknown)                                                                                                    | Departure Date *                                                                                                    | Destination Airport                                                                                | e 🚽                            | Return Date *           |                                      | destina                                                                                                    | ation airport are required.                                                                                                    |
|                                                                                                    | 09/21/2024                                                                                                    | MSN - Dane Co                                                                                      | unty Regional, Madison         | 09/28/2024              |                                      |                                                                                                    |                                                                                                    |
| ort Notes:                                                                                                    | Traveler is allowed flexibility                                                                                                    | in booking around dates/airports                                                                   |                                |                         |                                      | Tick the                                                                                                    | e boxes if traveler is allowed                                                                                                    |
|                                                                                                    | Allow traveler to make chang                                                                                                    | ges on travel itinerary once booked?                                                               |                                |                         |                                      | flexibili                                                                                                    | ty in travel dates, cities, or                                                                                                    |
|                                                                                                    | Authorize payment of any ap                                                                                                    | plicable airline change fees?                                                                      |                                |                         |                                      |                                                                                                    |                                                                                                    |
|                                                                                                    |                                                                                                    |                                                                                                    |                                |                         |                                      | reserva                                                                                                    | ation changes.                                                                                                    |
| uld Fox book a hotel for traveler? *                                                                                                    | B                                                                                                    | Should Fox book a                                                                                  | rental car for the traveler?*  |                         |                                      | reserva                                                                                                    | ation changes.                                                                                                    |
| uld Fox book a hotel for traveler? *                                                                                                    | b                                                                                                    | Should Fox book a                                                                                  | rental car for the traveler? * |                         |                                      | reserva<br>Note if                                                                                                    | ation changes.<br>hotel or car rental are required.                                                                                                    |
| Nuld Fox book a hotel for traveler? *                                                                                                    | j                                                                                                    | Should Fox book a<br>O Yes ® ਜਹ                                                                    | rental car for the traveler?*  |                         |                                      | reserva<br>Note if                                                                                                    | ation changes.<br>hotel or car rental are required.                                                                                                    |
| uld Fox book a hotel for traveler? *<br>es  o No amefield Remarks Compute                                                                                                    | UW Madison (Apollo Value: UWMSN)                                                                                                    | Should Fox book a<br>O Yes ® ਜਹ                                                                    | rental car for the traveler?*  |                         |                                      | reserva<br>Note if                                                                                                    | ation changes.<br>hotel or car rental are required.<br>ete the reporting requirements                                                                                                    |
| uld Fox book a hotel for traveler? *<br>es  No amefield Remarks Required                                                                                                    | UW Madison (Apollo Value: UWMSN)                                                                                                    | Should Fox book a                                                                                  | rental car for the traveler?*  |                         |                                      | reserva<br>Note if<br>Compl                                                                                            | ation changes.<br>hotel or car rental are required.<br>ete the reporting requirements                                                                                                    |
| uld Fox book a hotel for traveler? *<br>es © No amefield Remarks Campus Required Arranger Email Address Optional                                                                                                    | UW Madison (Apollo Value: UWMSN)<br>terry.wilson@wisc.edu                                                                                                    | Should Fox book a<br>ਹਾਵਤ © ਜਹ                                                                     | rental car for the traveler?*  |                         |                                      | reserva<br>Note if<br>Compl<br>for the                                                                                 | ation changes.<br>hotel or car rental are required.<br>ete the reporting requirements<br>booking.                                                                                                    |
| uld Fox book a hotel for traveler? *<br>ses  No amefield Remarks Campus Required Atranger Email Address Optional S S                                                                                                    | UW Madison (Apollo Value: UWMSN)<br>terry wilson@wisc.edu<br>Sort Character Rules Allowed Characters: AlphaNumeri<br>Sort Sample Format: williamnever@domain.com                                                                                                    | Should Fox book a<br>O'Yes @rec<br>ic, Minimum Characters: 1, Maximum Characters                   | rental car for the traveler?*  |                         |                                      | reserva<br>Note if<br>Compl<br>for the                                                                                 | ation changes.<br>hotel or car rental are required.<br>ete the reporting requirements<br>booking.                                                                                                    |
| uld Fox books a hotel for traveler? *<br>s  No  amefield Remarks  Campus Required  Arranger Email Address  Optional  S  Division   College   School                                                                                                    | UW Madison (Apolio Value: UWMSN)<br>terry.wilson@wisc.edu<br>Sort Character Rules Allowed Characters: Alphahumeri<br>Sort Sample Format: williamnever@domain.com                                                                                                    | Should Fox book a                                                                                  | rental car for the traveler?*  |                         |                                      | Note if<br>Compl<br>for the<br>Note th                                                                                 | ation changes.<br>hotel or car rental are required.<br>ete the reporting requirements<br>booking.<br>nat "Trip Description" is an                                                                                                    |
| uld Fox book a hotel for traveler? *<br>es  No  amefield Remarks  Campus Required  Arranger Email Address  Optional  S  Division   College   School  Required                                                                                                    | UW Madison (Apollo Value: UWMSN)<br>terry wilson@wisc.edu<br>Sort Danacter Rules Allowed Characters. Alphahumeri<br>Sort Sample Format: williamnever@domain.com<br>BUSINESS SERVICES (Apollo Value: BUSINES)                                                                                                    | Should Fox book a<br>O'Yes @No<br>c. Minimum Characters: 1, Maximum Characters<br>S SERVICES)      | rental car for the traveler?*  |                         |                                      | Note if<br>Compl<br>for the<br>Note th<br>optiona                                                                      | ation changes.<br>hotel or car rental are required.<br>ete the reporting requirements<br>booking.<br>nat "Trip Description" is an<br>al field. It will appear on the                                                                                                    |
| ald Fox books a hotel for traveler? *<br>ses  No amefield Remarks Campus Required Arranger Email Address Optional S Division   College   School Required Traveler Type Required                                                                                                    | UW Madison (Apollo Value: UWMSN)<br>terry. wilson@wisc.edu<br>Sort Character Rules Allowed Characters: Alphahumer<br>Sort Sample Format: williamneve@domain.com<br>BUSINESS SERVICES (Apollo Value: BUSINESS<br>Guest (Apollo Value: Guest)                                                                                                    | Should Fox book a                                                                                  | rental car for the traveler?*  |                         |                                      | Note if<br>Compl<br>for the<br>Note th<br>optiona                                                                      | ation changes.<br>hotel or car rental are required.<br>ete the reporting requirements<br>booking.<br>nat "Trip Description" is an<br>al field. It will appear on the<br>e. The travel coordinator can use                                                                                                    |
| uld Fox books a hotel for traveler? *<br>see  No  mefield Remarks  Compus Required  Arranger Emili Address Optional  S Division   College   School Required  Traveler Type Required  Traveler Type                                                                                                    | UW Madison (Apollo Value: UWMSN)<br>terry.wilson@wisc.edu<br>Sort Character Rules Allowed Characters: Alphahumeri<br>Sort Sample Format: williamnever@domain.com<br>BUSINESS SERVICES (Apollo Value: BUSINES<br>Guest (Apollo Value: Guest)                                                                                                    | Should Fox book a<br>O'res @ Tro<br>ic., Minimum Characters.: 1, Maximum Characters<br>S SERVICES) | rental car for the traveler?*  |                         |                                      | Note if<br>Compl<br>for the<br>Note th<br>optiona<br>invoice<br>this are                                               | ation changes.<br>hotel or car rental are required.<br>ete the reporting requirements<br>booking.<br>nat "Trip Description" is an<br>al field. It will appear on the<br>e. The travel coordinator can use<br>ea to help track or identify the                                                                                                    |
| uld Fox book a hotel for traveler? *<br>see No  amefield Remarks  Campus Required  Arranger Email Address Optional  Division   College   School  Required  Traveler Type Required  Trip Description  Optional                                                                                                    | UW Madison (Apollo Value: UWMSN)<br>terry wilson@wisc.edu<br>Sort Character Rules Allowed Characters: AlphaNumeri<br>Sort Sample Format: Williamnerer@domain.com<br>BUSINESS SERVICES (Apollo Value: BUSINES:<br>Guest (Apollo Value: Guest)<br>Grad School Recruiting                                                                                                    | Should Fox book a<br>Dres Tro<br>c. Mnimum Characters. 1, Maximum Characters<br>S SERVICES)        | rental car for the traveler?*  |                         |                                      | Note if<br>Compl<br>for the<br>Note th<br>optiona<br>invoice<br>this are                                               | ation changes.<br>hotel or car rental are required.<br>ete the reporting requirements<br>booking.<br>nat "Trip Description" is an<br>al field. It will appear on the<br>e. The travel coordinator can use<br>ea to help track or identify the                                                                                                    |
| nukl Fox book a hotel for traveler? +<br>res © No amefield Remarks Campus Required Arranger Email Address Optional Division   College   School Required Traveler Type Required Trip Description S                                                                                                    | UW Madison (Apollo Value: UWMSN)<br>terry wilson@wisc.edu<br>Sort Character Rules Allowed Characters: Alphahumen<br>Sort Sample Format: williamnever@domain.com<br>BUSINESS SERVICES (Apollo Value: BUSINES<br>Guest (Apollo Value: Guest)<br>Grad School Recruiting<br>Sort Character Rules Allowed Characters: Alphahumen<br>Sort Sample Format: Information entered by booker                                                                                                    | Should Fox book a<br>O'Yes @ No<br>c. Minimum Characters: 1, Maximum Characters<br>S SERVICES)     | rental car for the traveler?*  |                         |                                      | Note if<br>Compl<br>for the<br>Note th<br>optiona<br>invoice<br>this are<br>bookin                                     | ation changes.<br>hotel or car rental are required.<br>ete the reporting requirements<br>booking.<br>nat "Trip Description" is an<br>al field. It will appear on the<br>e. The travel coordinator can use<br>ea to help track or identify the<br>gs they are making if they wish.                                                                                                    |
| uld Fox book a hotel for traveler? *<br>es  No  amefield Remarks  Campus Required  Arranger Email Address Optional  Division   Colleger   School  Traveler Type Required  Traveler Type Required  S S S S S S S S S S S S S S S S S S                                                                                                    | UW Madison (Apollo Value: UWMSN)<br>terry, wilson@wisc.edu<br>Sort Character Rules Allowed Characters: Alphahumer<br>Sort Sample Format: williamnever@domain.com<br>BUSINESS SERVICES (Apollo Value: BUSINES<br>Guest (Apollo Value: Guest)<br>Grad School Recruiting<br>Sort Character Rules Allowed Characters: Alphahumer<br>Sort Sample Format: Information entered by booker                                                                                                    | Should Fox book a<br>O'Yes O'No<br>ic, Minimum Characters: 1, Maximum Characters<br>S SERVICES)    | rental cur for the traveler?*  |                         | Travel Coo                           | reserva<br>Note if<br>Compl<br>for the<br>Note th<br>optiona<br>invoice<br>this are<br>bookin                          | ation changes.<br>hotel or car rental are required.<br>ete the reporting requirements<br>booking.<br>nat "Trip Description" is an<br>al field. It will appear on the<br>e. The travel coordinator can use<br>ea to help track or identify the<br>gs they are making if they wish.<br>r name and email are automatically                                                                                 |
| and Fox book a hotel for traveler? *<br>amefield Remarks<br>Campus Required<br>Arranger Email Address<br>Optional<br>Division   College   School<br>Required<br>Traveler Type<br>Required<br>Secure a school<br>Secure a school<br>Secure a sch | UW Madison (Apollo Value: UWMSN)<br>terry wilson@wisc.edu<br>Sort Sample Format: williamneve@domain.com<br>BUSINESS SERVICES (Apollo Value: BUSINES:<br>Guest (Apollo Value: Guest)<br>Grad School Recruiting<br>Sort Character Rules Allowed Characters: AlphaNumeri<br>Sort Character Rules Allowed Characters: AlphaNumeri<br>Sort Sample Format: Information entered by booker                                                                                                    | Should Fox book a<br>O'TES ® NO<br>ic, Minimum Characters: 1, Maximum Characters<br>S SERVICES)    | rental car for the traveler?*  |                         | Travel Coo                           | reserva<br>Note if<br>Compl<br>for the<br>Note th<br>optiona<br>invoice<br>this are<br>bookin<br>ordinato              | ation changes.<br>hotel or car rental are required.<br>ete the reporting requirements<br>booking.<br>nat "Trip Description" is an<br>al field. It will appear on the<br>e. The travel coordinator can use<br>ea to help track or identify the<br>gs they are making if they wish.<br>r name and email are automatically<br>e information of the person logged in                                        |
| uld Fox book a hotel for traveler? *<br>armefield Remarks<br>armefield Remarks<br>Campus<br>Required<br>Arranger Email Address<br>Optional<br>Division   College   School<br>Required<br>Traveler Type<br>Required<br>Traveler Type<br>Required<br>S<br>S<br>S<br>S<br>S<br>S<br>S<br>S<br>S                                                                                                    | UW Madison (Apollo Value: UWMSN)<br>terry wilson@wisc.edu<br>Sort Character Rules Allowed Characters. Alphahiumeri<br>Sort Sample Format: williamnever@domain.com<br>BUSINESS SERVICES (Apollo Value: BUSINES:<br>Guest (Apollo Value: Guest)<br>Grad School Recruiting<br>Grad School Recruiting                                                                                                    | Should Fox book a<br>O'res Tro<br>c. Minimum Characters: 1, Maximum Characters<br>S SERVICES)      | rental car for the traveler?*  |                         | Travel Coo<br>populated              | reserva<br>Note if<br>Compl<br>for the<br>Note th<br>optiona<br>invoice<br>this are<br>bookin<br>ordinato<br>d with th | ation changes.<br>hotel or car rental are required.<br>ete the reporting requirements<br>booking.<br>hat "Trip Description" is an<br>al field. It will appear on the<br>best to help track or identify the<br>gs they are making if they wish.<br>r name and email are automatically<br>e information of the person logged in<br>wel Portal. Phone number must be add                                   |
| uld Fox book a hotel for traveler? *<br>armefield Remarks<br>Campus Required<br>Arranger Email Address<br>Optional<br>Division   College   School<br>Division   College   School<br>Required<br>Traveler Type<br>Required<br>S<br>S<br>S<br>S<br>S<br>S<br>S<br>S<br>S                                                                                                    | UW Madison (Apollo Value: UWMSN)<br>terry wilson@wilsc.edu<br>Sort Character Rules Allowed Characters: AlphaNumeri<br>Sort Sample Format: Williamnerer@domain.com<br>BUSINESS SERVICES (Apollo Value: BUSINES:<br>Guest (Apollo Value: Guest)<br>Grad School Recruiting<br>Sort Character Rules Allowed Characters: AlphaNumeri<br>Sort Character Rules Allowed Characters: AlphaNumeri<br>Sort Character Rules Allowed Characters: AlphaNumeri<br>Sort Character Rules Allowed Characters: AlphaNumeri<br>Sort Character Rules Allowed Characters: AlphaNumeri<br>Phone * | Should Fox book a<br>Ores Tro<br>c. Minimum Characters. 1, Maximum Characters<br>S SERVICES)       | rental car for the traveler?*  |                         | Travel Coo<br>populated<br>the Fox W | reserva<br>Note if<br>Compl<br>for the<br>Note th<br>optiona<br>invoice<br>this are<br>bookin<br>ordinato<br>d with th | ation changes.<br>hotel or car rental are required.<br>ete the reporting requirements<br>booking.<br>nat "Trip Description" is an<br>al field. It will appear on the<br>e. The travel coordinator can use<br>ea to help track or identify the<br>gs they are making if they wish.<br>r name and email are automatically<br>e information of the person logged in<br>vel Portal. Phone number must be ad |

| pproval Type *                                                                                                    |                                                                                                    |                                                                                                    |                                                                                                    |
|----------------------------------------------------------------------------------------------------|----------------------------------------------------------------------------------------------------|----------------------------------------------------------------------------------------------------|----------------------------------------------------------------------------------------------------|
|                                                                                                    | ~                                                                                                    |                                                                                                    |                                                                                                    |
| ame *                                                                                                    | Phone *                                                                                                    | Email *                                                                                                    |                                                                                                    |
| Ferry Wilson                                                                                                    | 608-262-0956                                                                                                    | terry.wilson@wisc.edu                                                                                                    | Same as Travel Coordinator?                                                                                                 |
| uckup Approver Name                                                                                                    | Backup Approver Phone                                                                                                    | Backup Approver Email                                                                                                    |                                                                                                    |
|                                                                                                    |                                                                                                    |                                                                                                    | Same as Travel Coordinator?                                                                                                 |
| ayment Information                                                                                                    |                                                                                                    |                                                                                                    |                                                                                                    |
| Payment Information Payment Method O Traveler to provide credit card  C Coordinate                                                                                                    | or to provide credit card                                                                                                    |                                                                                                    |                                                                                                    |
| Payment Information Payment Method O Traveler to provide credit card @ Coordinate Card Holder Name *                                                                                                    | or to provide credit card                                                                                                    | CC Expitation Month *                                                                                                    | CC Expiration Year*                                                                                                    |
| Payment Information Payment Method O Traveler to provide credit card  Coordinate Card Holder Name * Terence T Wilson                                                                                                    | or to provide credit card<br>Card Number *<br>5468547415879582                                                                                                    | CC Expiration Month * 01                                                                                                    | CC Expiration Year*                                                                                                    |
| Payment Information Payment Method O Traveler to provide credit card  Condinat Card Holder Name * Terence T Wilson isclaimer:                                                                                                    | or to provide credit card<br>Card Number *<br>5466547415879582                                                                                                    | CC Expiration Month *                                                                                                    | CC Expiration Year★<br>✓ 2026                                                                                               |
| Payment Information Payment Method O Traveler to provide credit card  Coordinat Card Holder Name * Terence T Wilson isclaimer: wet request will remain active for 21 days. If no                                                                                                    | ar to provide credit card Card Number * 5466547415879582 action is taken within 21 days, a new request will need to be s                                                                                         | CC Expiration Month *                                                                                                    | CC Expiration Year★<br>✓ 2026 ✓                                                                                             |
| Payment Information Payment Method O Traveler to provide credit card  Coordinat Card Holder Name * Terence T Wilson isclaimer: wel request will remain active for 21 days. If no ere are no options for approvals once travel has                                                                                | or to provide credit card Card Number * 5466547415879582 action is taken within 21 days, a new request will need to be s started. Fox will always attempt to accommodate travelers d                             | CC Expiration Month *                                                                                                    | CC Expiration Year*  C2026  additional charges that may occur while the traveler is in travel status.                       |
| Payment Information Payment Method O Traveler to provide credit card @ Coordinat Card Holder Name * Terence T Wilson isclaimer: wel request will remain active for 21 days. If no ere are no options for approvals once travel has • Approvals required within 24 hours                                          | ar to provide credit card Card Number * 5468547415879582 action is taken within 21 days, a new request will need to be s started. Fox will always attempt to accommodate travelers d                             | CC Expiration Month *                                                                                                    | CC Expiration Year*<br>2026<br>additional charges that may occur while the traveler is in travel status.                    |
| Payment Information Payment Method O Traveler to provide credit card  Cordinat Card Holder Name * Terence T Wilson isclaimer: wel request will remain active for 21 days. If no ere are no options for approvals once travel has Approval is required within 24 hours Aifrare is no uparanted until approved and | or to provide credit card<br>Card Number *<br>5468547415879582<br>• action is taken within 21 days, a new request will need to be s<br>o started. Fox will always attempt to accommodate travelers d<br>ticketed | CC Expiration Month *<br>01<br>ubmitted by the travel coordinator,<br>uring disruptions, By submitting this form, you are agreeing to a | CC Expiration Year *       V     2026       V     additional charges that may occur while the traveler is in travel status. |

"Approval" defaults to "Not Required". Change to "Required" if you would like to identify approvers before Fox sends the booking for ticketing.

If approval is required, an approver and back-up approver may be added.

Payment can be provided by the traveler when they book their reservation or added by the Travel Coordinator on the form. If you are using the same credit card on multiple forms, consider a secure storage method such as 1Password or similar that will auto-populate information.

The form may be submitted once required fields are complete. Note the disclaimers. The travel request will only remain active for the traveler to contact the agency and book for 21 days. If approval is required for the booking, approval must be received within 24 hours of the traveler making the booking with the agency. Fares are never guaranteed until purchased. The ticketing deadline is entirely dependent on the airline's fare rules and ticketing timelines for each individual ticket.

4. Submitting the travel request will...

- a. Generate a message that the new request was successful.
- b. Display the travel coordinator's dashboard with the new request and all requests submitted previously.
- c. Send an email to the traveler with booking instructions. The travel coordinator is copied on the email.

| Unprofiled 1<br>confirmatio                | Travel Reques<br>In code for thi | t successfully<br>s travel reque                 | v created. A co<br>st is: 81 PT 30 | onfirmation e | email cont     | aining ir   | nformation       | about the travel r                                                                                 | equest will be s             | ent shortly         | to the guest and coordi                                                                                                    | nator email addresses provided. The record locator or                                                          |
|--------------------------------------------|----------------------------------|--------------------------------------------------|------------------------------------|---------------|----------------|-------------|------------------|----------------------------------------------------------------------------------------------------|------------------------------|---------------------|----------------------------------------------------------------------------------------------------|----------------------------------------------------------------------------------------------------|
| E Fox Portal One-time Individual Dashboard | Booking Request Form             |                                                  |                                    |               |                |             |                  |                                                                                                    |                              | DASHIDAND           | CREATENEN REQUEST INVOICE S                                                                                                    |                                                                                                    |
| Search<br>Search                           |                                  | Opunt<br>50                                      | Pending Booked Expred Canceled     | RESET         |                |             |                  |                                                                                                    |                              |                     |                                                                                                    | a. Message that the submission<br>was successful for request that<br>was just completed.                       |
| Invoiced Status                            | Requester<br>Sarah Kelb          | Date Requested                                   | Traveler Name                      | UW Madson     | Date of Travel | Destination | CBPF67           | Approvers<br>Sarah Keb                                                                             | Approved By                  | <u>Approval Dat</u> | 0 Actions                                                                                                    | b. "Dashboard" is always available<br>to the travel coordinator to view all                                    |
| Booked                                     | Hannah Soehn<br>Hannah Soehn     | 05-15-2025 02-18-45 PM<br>05-15-2025 02-15-27 PM | Benjamin Bimber<br>Jonah Sacha     | UW Madison    | 09-30-2025     | MSN<br>MSN  | CBNYFZ<br>CBNXZ2 | Laura Richards (Backup)<br>Hannah Soehn<br>Hannah Soehn<br>Laura Richards (Backup)<br>Hannah Soehn | Hannah Soehn<br>Hannah Soehn | 05-16-2025 08:00:10 | VIEW TRAVEL RECRET FAMAL AM RESEMD TRAVEL RECRET FAMAL COVENTRAVEL RECRET FAMAL VIEW TRAVEL RECRET FAMAL COVENTRAVEL RECRET FAMAL COVENTRAVEL RECRET FAMAL | Status" will display if the booking<br>has been completed or is still<br>pending. "Actions" allows the travel  |
| Pending                                    | NICHOLAS MINION                  | 05-15-2025 08:27-52 AM                           | Emerson Odango                     | UW Madison    | 06-23-2025     | DEN         | CakTDP           | NCHOLASMINION                                                                                      |                              |                     | VEW TRAVEL REQUEST CAMAL<br>RESEND PRAVE REQUEST CAMAL<br>COMP TRAVEL REQUEST<br>CAMAREL FRAVEL REQUEST                                                    | coordinator to resend the booking<br>instructions email to the traveler,<br>cancel a request prior to booking. |

or copy a request to a new form.

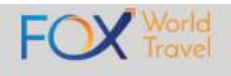

#### Attention Monica Blanco,

A travel request has been submitted for your upcoming UW Madison trip.

# Your trip confirmation code is C8PF67

To finish and confirm your trip arrangements, please contact Fox World Travel by phone, 844-630-3853 or 608-710-4172, or by email, uwtravel@foxworldtravel.com, at your earliest convenience. Due to airline-imposed ticketing time limits, please contact Fox to make your reservation between 7am on Monday – noon on Friday to ensure there is time for your travel coordinator to approve your reservation.

You will need to provide the agent with the trip confirmation code listed above.

Please review the information below in regard to further details about your submitted travel request.

#### Traveler Information

- Guest Traveler Name: Monica Blanco
- Guest Date of Birth: See Reservation Details

### Itinerary Information

- Departure Airport:
- Destination Airport: DCA
- Departure Date: 05/22/2025
- · Return Date: 05/25/2025

#### Coordination Information

- · Coordinator Name: Sarah Keib
- Coordinator Email: chm\_purchasing@chm.wisc.edu
- Coordinator Phone: 608-262-2896

#### Policy Information

- · Is guest allowed to make changes once booked: Yes
- Authorize payment of any applicable airline change fees: Yes
- Traveler is allowed flexibility in booking around dates/airports: Yes

#### Approver Information

- · Approver Name: Sarah Keib
- Approver Email: chm\_purchasing@chm.wisc.edu
- · Approver Phone: 608-262-2896

Travel request will remain active for 21 days. If no action is taken within 21 days, a new request will need to be submitted by the travel coordinator.

c. An email is automatically generated to the traveler with the travel coordinator copied. The email provides Fox contact information, the confirmation code the traveler must provide to the Fox agent, and the booking information that was completed on the form.

- 5. Once the traveler has contacted Fox and completed their booking,
  - a. If approval <u>is not</u> required, the itinerary will be ticketed and invoiced.
  - b. If approval <u>is</u> required, a pre-ticket itinerary email will be sent to the UW approver and back-up approver (if applicable). The email will identify that approval is required and provide the flights and airfare estimate that the traveler requested.

|                                                                                                    | The approver clicks on the link and is taken to their Fox World Travel<br>Portal approval dashboard. They may approve the reservation or                                                                                                    |  |  |  |  |  |
|----------------------------------------------------------------------------------------------------|----------------------------------------------------------------------------------------------------|--|--|--|--|--|
| If you need help. ABU BAH (MVSYS)<br>please call 24/7355<br>844-630-3853<br>608-710-4172                                                                                                    | request changes. <b>NOTE:</b> If changes are requested, an email is sent to the traveler and travel coordinator. They must contact Fox to                                                                                                    |  |  |  |  |  |
| or try our <u>Live Chat</u>                                                                                                    | update their booking. Fox does not receive these approval notes.                                                                                                    |  |  |  |  |  |
| Pre-Ticket Itinerary Only All Pre-Ticket Invoice Fares are Estimates Only                                                                                                    | Details                                                                                                    |  |  |  |  |  |
| Approval Required Click here to approve this reservation or request changes                                                                                                    | Record Locator: C8NVFZ                                                                                                    |  |  |  |  |  |
| Flight Information                                                                                                    | Departure Date: 2025-09-30<br>Destination: MSN                                                                                                    |  |  |  |  |  |
| Beginning May 7, 2025, every air traveler 18 years of age and older will<br>be asked by a TSA agent at the airport to produce a "REAL ID"-compliant<br>driver's license or another acceptable form of ID to fly within the United<br>States. For questions regarding the "REAL ID" Act, please see<br><u>https://www.tsa.gov/real-id</u> | Approval Status                                                                                                    |  |  |  |  |  |
| This reservation may be non-refundable/non-transferable.<br>Change fees may apply.<br>You must cancer this reservation prior to departure to retain any ticket value.                                                                                                    | Pending                                                                                                    |  |  |  |  |  |
| TRAVELER NOTICE - Baggage fee charges vary by airline and<br>are subject to change. Please visit the operating carrier website<br>of your tickteet dimerary or applicable fees<br>www.foxworldtravel.com/baggage-fees/                                                                                                    | Approved<br>Changes Requested                                                                                                    |  |  |  |  |  |
| Please visit https://www.ths.gov/how.sh-i/check-wait-times for<br>the most up to date wait time information.                                                                                                    |                                                                                                    |  |  |  |  |  |
| CHA ATL Economy Class<br>Chattanooga TN Chattanooga TN Chattanooga TN Chattanooga TN Chattanooga TN Chattanooga TN Si30am Perminal 5<br>DL 2786<br>53 mins JO2HBD DL Confirmation JO2HBD                                                                                                    | Changes in pricing may occur. If airfare is greater than \$50 increase, a new reservation will be created and sent for approval. By checking this box you acknowledge that you are approving the travel request and any changes in pricing or itinerary. |  |  |  |  |  |
| Are you missing out on frequent traveler benefits?<br>Sign up for Delta Skydlies.<br>Advance Saei Assignment Currently Unavailable.<br>We Will Monitor Your Seats Up Unit Day Of Departure.                                                                                                    | SUBMIT                                                                                                    |  |  |  |  |  |
| Saturday, May 18th Delta Air Lines ATL Athanta GA Athanta GA 10:272m CHA 11:19am CHA Chattanooga TN 11:19am                                                                                                    | Itinerary that the traveler selected, and airfare cost estimate are displayed on the pre-ticket itinerary email.                                                                                                    |  |  |  |  |  |
| Pre Ticket Expense Summary                                                                                                    | (Condensed here for clarity)                                                                                                    |  |  |  |  |  |
| Please review itinerary to ensure all reservations are correct.                                                                                                    |                                                                                                    |  |  |  |  |  |
| Annare Escimate                                                                                                    |                                                                                                    |  |  |  |  |  |
| Amounts quoted above are subject to change prior to ticketing and not guaranteed until ticketed, and do not reflect additional, non-airfare expenses that may be incurred.                                                                                                    |                                                                                                    |  |  |  |  |  |

c. If approval is required, the approver(s) will receive a reminder to approve the travel request every four hours until the reservation is either approved or the approval window expires. Upon approval expiration, the approver and travel arranger will receive an email notification advising the request has expired. The process will need to be started over if this occurs.

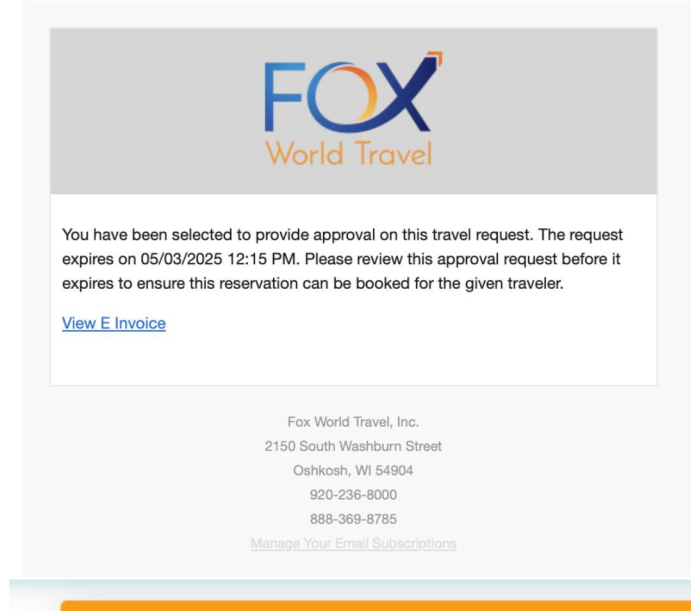

The approval window for this itinerary has closed. Please contact the travel requester to submit a new request.

# The Fox World Travel Portal "UW Travel Requests" tab has four options:

- 1. Dashboard Allows the travel coordinator to view, resend, copy, and cancel all requests they have submitted and view each request's status (pending, booked, expired, or canceled).
- 2. Create New Request Allows the travel coordinator to submit a new request for a traveler.
- 3. Invoice Search Allows the travel coordinator to search for any UW invoice by airline ticket number or agency record locator.
- 4. Approvals Allows approvers to view the status of all their approvals. (Approvals tab only appears if the person logged in has been identified as an approver.)

| One-time Individual Booking R | equest Form                      |                | DASH        | IBOARD CREAT   | E NEW REQUEST  | INVOICE SEARCH | APPROVALS |
|-------------------------------|----------------------------------|----------------|-------------|----------------|----------------|----------------|-----------|
| Pending Approvals             |                                  |                |             |                |                |                |           |
| Requester                     | Traveler Name                    | Date of Travel | Destination | Record Locator | A              | Actions        |           |
| Abu Bah                       | Abu Bah (Primary)<br>Joe Burgess | 05-17-2024     | ATL         | 7VNF8C         | l l            | NEW APPROVAL   |           |
| Michael Gumtow                | Abu Bah 05-27-2024 /             |                | ATL         | 7WR706         | I              | NEW APPROVAL   |           |
| Approved                      |                                  |                |             |                |                |                |           |
| Requester                     | Traveler Name                    | Date of Travel | Destination | Record Locator | Actio          | ons            |           |
| Abu Bah                       | Abu Bah                          | 05-17-2024     | ATL         | 7VNPBS         |                | VIEW APPROVAL  |           |
| Abu Bah                       | Abu Bah                          | 05-17-2024     | ATL         | 7VP0CL         |                | VIEW APPROVAL  |           |
| Booked                        |                                  |                |             |                |                |                |           |
| Requester                     | Traveler Name                    | Date of Travel | Destination | 1              | Record Locator | Action         | 15        |